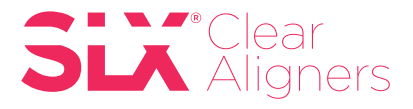

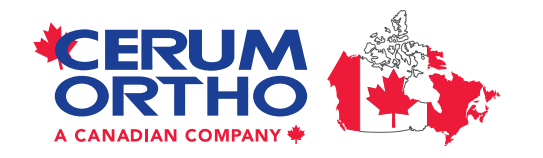

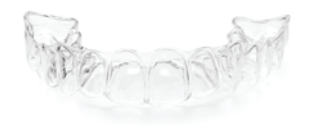

# How to Export STL Files from **CEREC Chairside Software**

### **CEREC/ORTHO/SIRONA CONNECT:**

With the release of **CEREC Ortho** 1.2 software, **Dentsply Sirona** has also introduced an Open Scan Export License which enables users to export STL files from the chairside software.

#### SOFTWARE NEEDED:

CEREC Ortho 1.2 and higher, CEREC 4.5 and higher, or Sirona Connect 4.5. The applicable license must be activated on the License Drive which is plugged into the unit for the feature to work.

- **1. Set up a case in CEREC Software**. Capture the images, and advance to the point where the buccal bite is articulated in the Model Phase.
- 2. Click the arrow in the upper left corner of the screen. | Select Export.

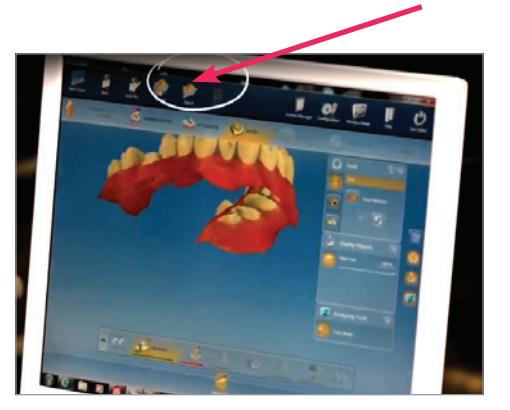

**3. Highlight the location** where you want to save the file on the left hand side of the windows screen.

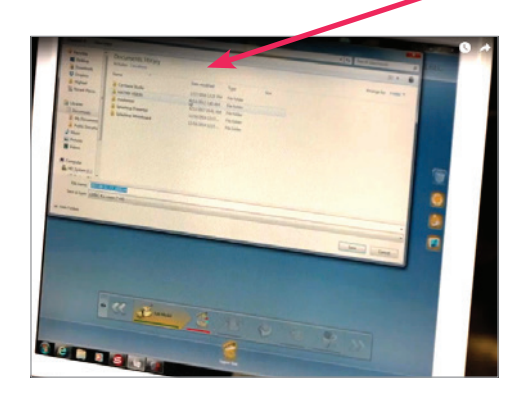

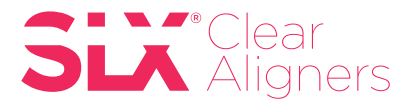

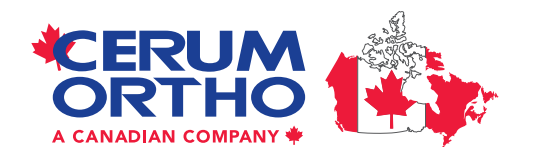

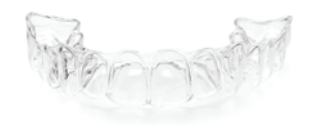

## How to Export STL Files from CEREC Chairside Software (Continued)

**4.** Use the drop down menu in the 'Save as Type' field and **select .STL from the list.** The user can rename the file by typing whatever they choose in the File Name field. This is optional.

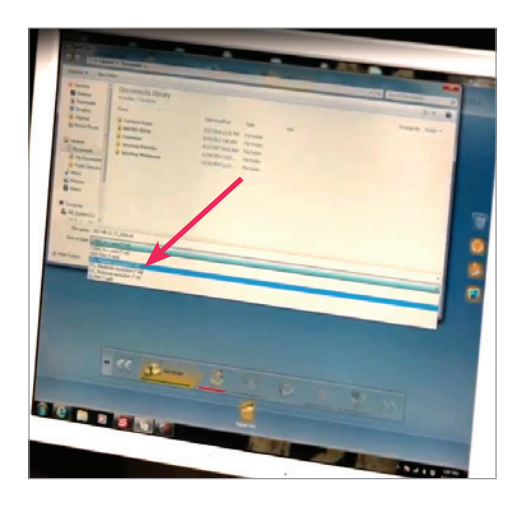

**5.** Click Save. The file is now saved in the location as directed by the user and can be copied to a flash drive or uploaded to a file sharing service as needed.

### **ITEMS TO NOTE:**

- The Open Scan Export License is free for CEREC Club members upon request.
- Users must install CEREC/Sirona Connect 4.5 or Ortho 1.2 prior to requesting the license.
- To request the Open Scan Export License, CEREC Club customers (or their branch representative) can call the distributor that sold the CEREC Scanner.
- The license will be distributed through the sironaupdates.com portal.
- Non-club customers can contact their local distributor representative to inquire about pricing and order the license.
- The Open Scan Export file type is intended for use with model printing. Users may determine if the file type is suitable for use in other formats.

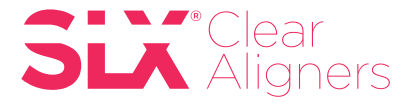

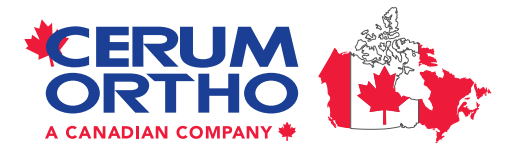

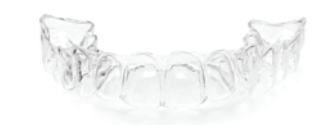

### How to attach files to your patient case once the scans have been exported to your desktop:

1. Login to your DDX Account

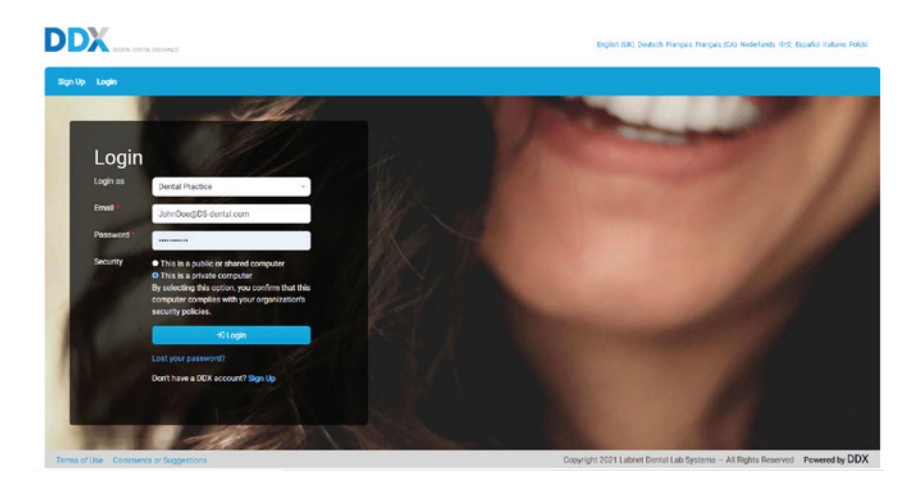

2. Select New Case

|                       | 504 DO-WH2           | Invite a Colleague Help + Dr John Doe -    |  |  |  |  |
|-----------------------|----------------------|--------------------------------------------|--|--|--|--|
| Portal Go To My Partr | mer •                | New Task 🕈 Search 🔍                        |  |  |  |  |
| My Portal             |                      | SLX Clear Aligners                         |  |  |  |  |
| 📅 Calendar            | Calendar 🛗 Month     | Filter: 0.1311 West 2021-05-09 Next Week 0 |  |  |  |  |
| Activity Log          | No events to display |                                            |  |  |  |  |

3. Enter all required patient information and details in the work request form

| Portal SLX Clear Aligner Lab - Cases - Finances -     |                                |                  |   |                       | New Task 🕈 Search |   | - 0 |
|-------------------------------------------------------|--------------------------------|------------------|---|-----------------------|-------------------|---|-----|
| Schedule a New Case                                   |                                |                  |   |                       |                   |   |     |
| Patient Information                                   |                                |                  |   |                       |                   |   |     |
| Provider *                                            |                                | Gender           |   |                       |                   |   |     |
| Dr John Doe                                           | •                              |                  |   |                       |                   |   |     |
| First Name                                            |                                | Chart Number *   |   |                       |                   |   |     |
|                                                       |                                | 12345 Test Case  |   |                       |                   |   |     |
| Last Name                                             |                                | Birth date       |   |                       |                   |   |     |
|                                                       | T                              | mm/dd/yyyy       |   |                       |                   |   |     |
|                                                       |                                |                  |   |                       |                   |   |     |
| Work Requested                                        |                                |                  |   |                       |                   |   | -   |
| SLX Clear Aligners Standard, Lite, or Express Package | Chief Complaint *              |                  |   |                       |                   |   |     |
|                                                       | Case Properties                |                  |   |                       |                   |   |     |
| Remove Procedure                                      | Impression Type *              |                  | • | Treatment Steps *     | Lab to Recommend  | ۰ |     |
|                                                       | Arch Development               |                  |   |                       |                   |   |     |
|                                                       | Archform Width *               | Optimize         | • | Midline *             | Optimize          | ٠ |     |
|                                                       | A-P Relationship               |                  |   |                       |                   |   |     |
|                                                       | A-P relationship: Right Canine | Optimize Class I | 0 | Overjet / Underbite * | Optimize          |   |     |
|                                                       | A-P relationship: Left Canine  | Optimize Class I | • | Overbite *            | Optimize          | ٠ |     |
|                                                       | A-P relationship: Right Molar  | Maintain         |   | Crossbite *           | Optimize          |   |     |
|                                                       | A-P relationship: Left Molar*  | Maintain         |   |                       |                   |   |     |

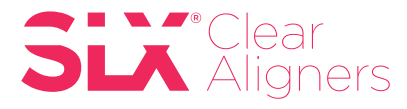

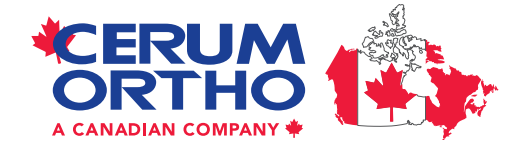

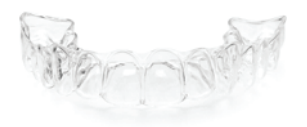

4. Under Case Files, select the upload button to add scan files from your desktop folder

| Enclosures                                                                                                    |                                                                                                    |                                    |                        | Disc. M. Int. D              |
|----------------------------------------------------------------------------------------------------|----------------------------------------------------------------------------------------------------|------------------------------------|------------------------|------------------------------|
| Case Files Dupted                                                                                                    |                                                                                                    |                                    |                        | 12 Specified Files Recomment |
|                                                                                                    | No                                                                                                    | files uploaded                     |                        |                              |
| 8 Notes                                                                                                    |                                                                                                    |                                    |                        |                              |
|                                                                                                    | 9                                                                                                    | Send Date                          | 05/06/2021             |                              |
|                                                                                                    |                                                                                                    |                                    |                        |                              |
|                                                                                                    |                                                                                                    | Tags<br>Courson Code               |                        |                              |
|                                                                                                    |                                                                                                    |                                    |                        |                              |
|                                                                                                    |                                                                                                    |                                    |                        |                              |
|                                                                                                    |                                                                                                    | *                                  |                        |                              |
|                                                                                                    |                                                                                                    |                                    |                        |                              |
| Case for SLX Aligner Aligner Lab Uploads                                                                                                    |                                                                                                    |                                    |                        |                              |
|                                                                                                    |                                                                                                    |                                    |                        |                              |
|                                                                                                    |                                                                                                    |                                    |                        | Select Files to Add          |
|                                                                                                    |                                                                                                    |                                    |                        | -                            |
| Ins. DDX File Uploader - DDX - AVG Secure Browser                                                                                                    |                                                                                                    |                                    |                        |                              |
| Comen Second Second Sec |                                                                                                    | • 4. Search 5                      | 62021-DDX aligner test |                              |
| Organize - New folder                                                                                                    |                                                                                                    |                                    | ii • 🔟 😡               |                              |
| Favorites                                                                                                    | Name Date m Date m                                                                                                    | odified Type                       | Size                   |                              |
| Recent Places     OneDrive - Kultzer                                                                                                    | P is 562021-DDX aligner test-occlusionfirst         5/6/202           P is 562021-DDX aligner test-occlusionfirst         5/6/202           P is 562021-DDX aligner test-occlusionfirst         5/6/202 | 1 1:36 PM Meshmixer Docu           | 2,594 KB               | Select Files to Add          |
| E Desktop                                                                                                    | S62021-DDX aligner test-occlusionsec 5/6/202                                                                                                    | 11:36 PM Meshmaer Docu             | 13,352 KB              |                              |
| Libraries                                                                                                    |                                                                                                    |                                    |                        |                              |
| Music  Fictures                                                                                                    |                                                                                                    |                                    |                        |                              |
| Videos                                                                                                    |                                                                                                    |                                    |                        |                              |
| Computer                                                                                                    |                                                                                                    |                                    |                        |                              |
| Windows (C:)<br>HP_RECOVERY (D:)                                                                                                    |                                                                                                    |                                    |                        |                              |
| Windows RE Tools (G:) <u>W</u> PDDLab (\\10.141.1.209) (P:)                                                                                                    |                                                                                                    |                                    |                        |                              |
| Gepartmentel (\\fis002\kulzerdatausa) (Z:)                                                                                                    |                                                                                                    |                                    |                        |                              |
| 🗣 Network                                                                                                    |                                                                                                    |                                    |                        |                              |
| 362021-DDX aligner test                                                                                                    |                                                                                                    |                                    |                        |                              |
|                                                                                                    |                                                                                                    |                                    |                        |                              |
|                                                                                                    |                                                                                                    |                                    |                        |                              |
|                                                                                                    |                                                                                                    |                                    |                        |                              |
|                                                                                                    |                                                                                                    |                                    |                        |                              |
| File name: "562021-DDX ali                                                                                                    | gner test-upperjaw.st/" "562021-DDX aligner test-lowerjaw.st/                                                                                                    | - "562021-DDX aligne - All Files ( |                        |                              |
|                                                                                                    |                                                                                                    | Oper                               | n Cencel               |                              |
|                                                                                                    |                                                                                                    |                                    |                        |                              |
|                                                                                                    |                                                                                                    |                                    |                        |                              |
| DDX File Uploader - DDX - AVG Secure Browser                                                                                                    |                                                                                                    |                                    |                        |                              |
| ddsstaging.com                                                                                                    |                                                                                                    |                                    |                        |                              |
| Care for CLV All-serve All-served and Undersets                                                                                                    |                                                                                                    |                                    |                        |                              |
| Case for 3CX angles Augher Lab Uproads                                                                                                    |                                                                                                    |                                    |                        |                              |
| 562021-DDX aligner to                                                                                                    | ast-loweriaw.sti                                                                                                    | Patient                            | Unknown                |                              |
| 100%                                                                                                    | sectorellanise                                                                                                    | Specified File                     |                        | . =                          |
| File Uploaded                                                                                                    |                                                                                                    | opcontext no                       |                        |                              |
|                                                                                                    |                                                                                                    | Patient                            | Unknown                |                              |
| 562021-DDX aligner to                                                                                                    | est-occlusionfirst.stl                                                                                                    |                                    |                        |                              |
| File Uploaded                                                                                                    |                                                                                                    | Specified File                     |                        | • -                          |
|                                                                                                    |                                                                                                    | Patient                            | (                      |                              |
| 562021-DDX aligner to                                                                                                    | est-occlusionsecond.stl                                                                                                    | Fatient                            | Unknown                | -                            |
| File Uploaded                                                                                                    |                                                                                                    | Specified File                     |                        | . –                          |
|                                                                                                    |                                                                                                    |                                    |                        |                              |
| 562021-DDX aligner                                                                                                    | rst-upperjaw.stl                                                                                                    | Patient                            | Unknown                |                              |
| 47.93%                                                                                                    |                                                                                                    | Specified File                     |                        |                              |
|                                                                                                    |                                                                                                    |                                    |                        |                              |
|                                                                                                    |                                                                                                    |                                    |                        | (Active Transferred          |
|                                                                                                    |                                                                                                    |                                    |                        | By Select Files to Add       |
|                                                                                                    |                                                                                                    |                                    |                        |                              |

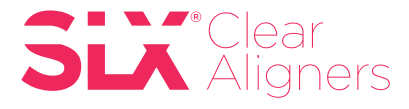

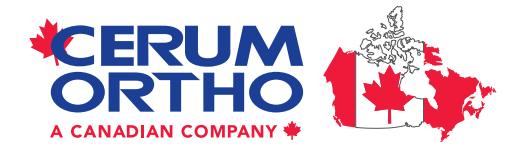

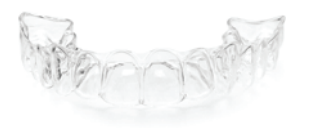

**5.** The uploaded files will appear as thumbnails under the Case Files section. Enter the notes relevant to your patient, check to accept terms & conditions before submitting your aligner case.

| Case Files Burner                         |                                                                    |                                           | C 12 Specified Files Recommended           |
|-------------------------------------------|--------------------------------------------------------------------|-------------------------------------------|--------------------------------------------|
| 562021-DDX aligner<br>test-lowerjaw_1.stl | er<br>_1.stl  562021-DDX aligner<br>test-<br>occlusionsecond_1.stl | 562021-DDX aligner<br>test-upperjaw_1.stl | >                                          |
| 🗹 Notes                                   |                                                                    |                                           |                                            |
| Sucject • 🔺 Apply Te., • 🗈 🖉              | Send Date                                                          | 05/06/2021                                |                                            |
|                                           |                                                                    | ✓ Try-in ▲ Emergency                      |                                            |
|                                           | Tags                                                               |                                           | ×                                          |
|                                           | Coupon Code                                                        |                                           | ~                                          |
|                                           |                                                                    |                                           |                                            |
|                                           |                                                                    |                                           |                                            |
| 1000 characters remaining.                |                                                                    |                                           |                                            |
|                                           | I accept all Terms and Conditions Submit Case Save Draft           | $\supset$                                 |                                            |
| Terms of Use Comments or Suggestions      |                                                                    | Copyright 2021 Labret Dental Lab Sy       | stems - All Rights Reserved Powered by DDX |

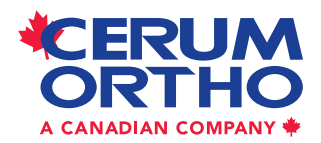

Cerum Ortho Organizers 115 17th Avenue SW, Calgary, AB T2S 0A1 1.800.661.9567 info@CerumOrthoAligners.com

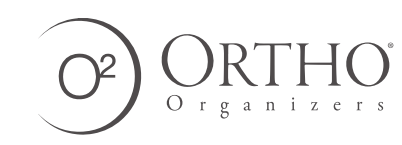

© 2021 Ortho Organizers, Inc. All rights reserved. M2246